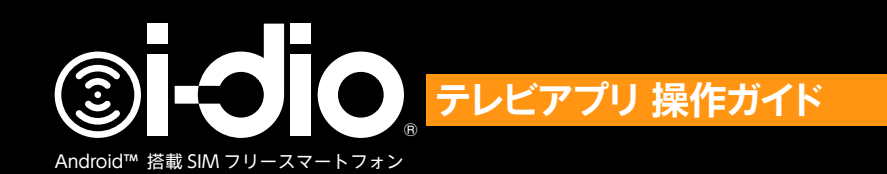

 -dio is a sustainable growing media that provides both universality of analog and innovation of digital broadcasting.

※ i-dio はエフエム東京の登録商標です。

## ワンセグを視聴する

本製品はモバイル機器向けの地上デジタルテレビ放送(ワンセグ放送)を視聴することができます。 (海外ではご利用いただけません)

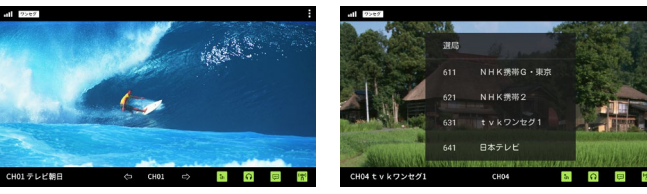

#### ワンセグについて

【ワンセグ】は、地上デジタル放送のサービスのひとつです。

家庭向けの地上デジタル放送の一部を利用して、移動中でも安定して受信が出来るように設計されていますが、地上デジタル テレビの放送エリアでも、地形や建物によって電波が遮られる場所や、地下、建物の中など電波の弱い場所では、うまく受信 できないことがあります。また受信感度が低いと、音声が出ない、映像が止まる、ブロックノイズがでる、などの現象が起こ ることがあります。これはワンセグ特有の現象であり、本ソフトやidio Phone の故障ではありません。ワンセグ放送を視聴 する際には、本体のアンテナをいっぱいに伸ばした状態でご使用ください。アンテナを収納した状態では、視聴に十分な感度 が得られない場合があります。

## ワンセグ視聴アプリを起動する

ワンセグ放送の視聴は専用アプリを使用しておこないます。はじめて視聴アプリを起動する際にはチャンネルの検索を自動で実行 します。本端末のアンテナを伸ばして、受信状態の良好な場所でおこなってください。

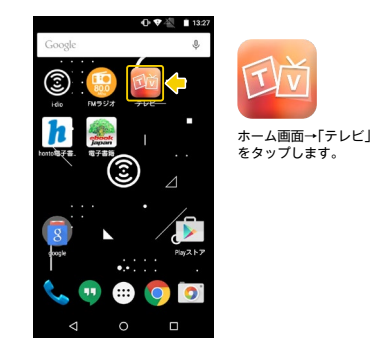

# アプリのセットアップ

視聴アプリの初回セットアップでは受信可能なワンセグ放送のチャンネルリストを作成・保存します。

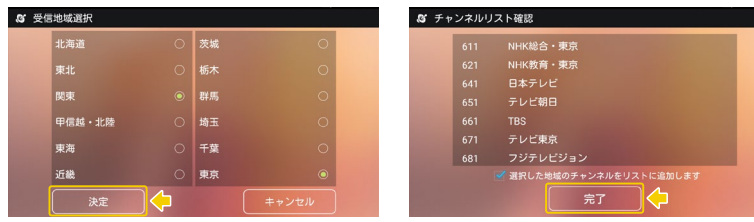

はじめに現在地の地域を選択して「決定」をタップします。

視聴可能なチャンネルリストが表示されます。完了をタップ してください。これで初回セットアップは完了です。

## ワンセグ視聴画面の使い方

ワンセグ視聴画面の各部の使い方と機能を説明します。ワンセグ視聴画面では、3秒間画面操作をおこなわないと全画面表示になります。全画面表示から画面をタップすると下図の様にメニューが表示され、再度タップすると全画面表示に戻ります。

| ull 7>e#   |                | (2,⇒ ! | 番号 | 名称      | 機能                                                                           |  |  |  |  |
|------------|----------------|--------|----|---------|------------------------------------------------------------------------------|--|--|--|--|
| Ŷ          |                |        | 1  | アンテナピクト | ワンセグの受信状態。                                                                   |  |  |  |  |
| U          | Contraction in |        | 2  | サブメニュー  | ワンセグのサブメニュー<br>を表示します。                                                       |  |  |  |  |
|            |                |        | 3  | チャンネル名  | 視聴中のチャンネル名。                                                                  |  |  |  |  |
|            |                |        | 4  | チャンネル   | 左右の矢印で前後の<br>チャンネルに切替。<br>中央のチャンネル番号<br>をタップすると視聴可<br>能なチャンネルの一覧<br>が表示されます。 |  |  |  |  |
| 3          | 4              |        | 5  | サブチャンネル | サブチャンネルの切替。                                                                  |  |  |  |  |
|            |                |        | 6  | 音声切替    | 主 / 副音声の切替。                                                                  |  |  |  |  |
| CHUI デレビ朝日 | CHOI D         | a 📦 👘  | Ø  | 字幕      | 字幕の表示 / 非表示。                                                                 |  |  |  |  |
|            |                |        | 8  | アンテナレベル | 現在の受信状況を表示<br>します。                                                           |  |  |  |  |
|            |                |        |    |         |                                                                              |  |  |  |  |

※ワンセグのデータ放送には対応しておりません。 ※縦画面表示には対応しておりません。

# ワンセグの設定

ワンセグ機能の設定をおこないます。

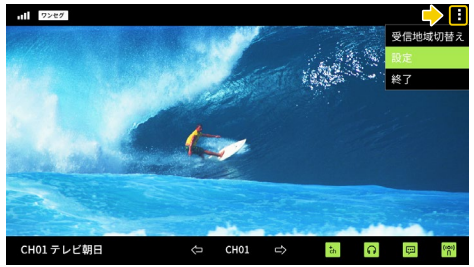

設定画面を呼び出すには、画面右上の 「サブメニュー」をタッブして、サブ メニューを表示し、「設定」をタッブ します。 また、「終了」をタップするとワンセグ アプリを終了します。

| <      | 設定       |           |    | 名称               |                           | 機能                               |  |
|--------|----------|-----------|----|------------------|---------------------------|----------------------------------|--|
| ٩      |          |           |    |                  | 視聴チャン                     | ンネルリストの管理をします。<br>の右側にあるゴミ箱アイコンを |  |
| 💬 字幕設定 |          | 01 関東・東京1 |    |                  | タップするとリストを削除します。          |                                  |  |
| Ω      |          |           |    |                  | 最大500<br>チャンネ/<br>ネル設定    | レリストを作成するには「チャン<br>  をタップします。    |  |
| SEG    |          | 04 未指定    |    | チャンネルリスト         | チャンネル設定                   |                                  |  |
| !      |          | 05 未指定    |    |                  | 手動設定                      | 利用する地域を選択するとプリ<br>セットのチャンネルリストが割 |  |
| £      | 初期化      | チャンネル     | 设定 |                  |                           | り当てられます。<br>現在地で受信できるチャンネル       |  |
| <      | 設定       |           |    |                  | 自動設定                      | をスキャンし、自動でチャンネルリストを作成します。        |  |
| ٩      | チャンネルリスト |           |    | 字幕設定             | 字幕の表                      | <br>示 / 非表示を設定します。               |  |
| ,      | 字幕設定     |           |    | 音声モード            | 主/副/:                     | 主 + 副音声の切替をします。                  |  |
|        |          |           |    | 視聴セグ切替           | 本製品で                      | は機能しません。                         |  |
|        |          | 表示する      | •  | オープンソース<br>ライセンス | アプリの <del>;</del><br>します。 | オープンソースライセンスを表示                  |  |
| SEG    |          | 30/10/261 | U  | 初期化              | アプリの                      | 各種設定を初期化します。                     |  |
| !      |          |           |    |                  |                           |                                  |  |
| ¢      | 初期化      |           |    |                  |                           |                                  |  |

# ワンセグ受信地域の切替え

旅行などで設定した受信地域から他の地域に移動した場合、ワンセグ放送の受信ができなくなります。この場合は「受信地域の 切替え」をおこなうことで、現在地で受信可能なチャンネルリストを設定することができます。

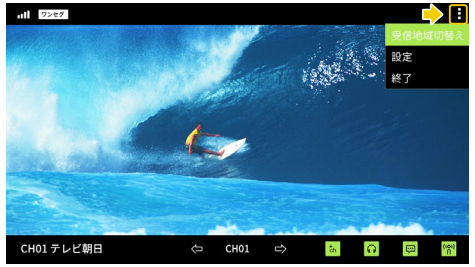

受信地域を切替えるには、画面右上の 「サブメニュー」をタップして、サブ メニューを表示し、「受信地域の切替 え」をタップします。

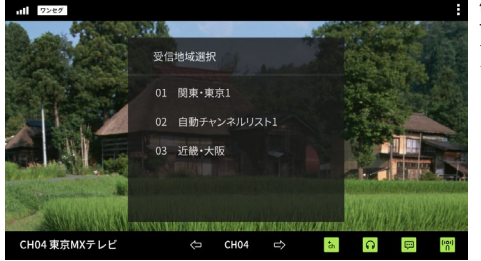

保存されているチャンネルリストの 一覧が表示されます。目的のチャン ネルリストをタップして地域を切替 えます。

#### ⚠ 注意

本製品にプリンストールされている「i-dio」アプリをバックグランドで聴取している状態で、「テレビ」アプリを起動すると、 電波の受信状態にかかわらず、「テレビ放送電波を受信できません。電波を受信しやすいところに移動してください。」のメッ セージが表示されます。その場合は、端末本体の「マルチタスク」ボタンを押して、起動しているアプリー覧から、「i-dio」 アプリを経了させてください。

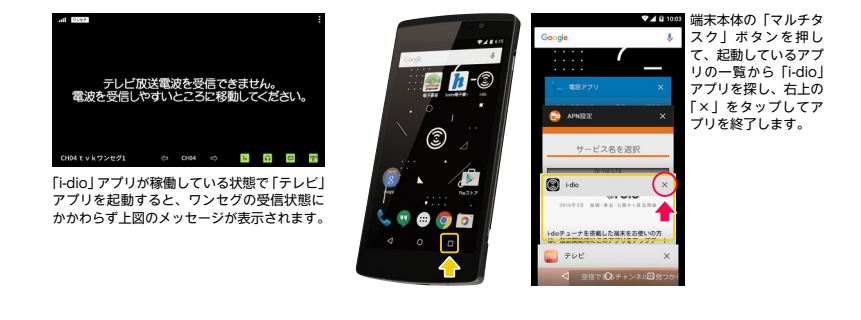

#### 免責事項について

- 本ソフトウェアの使用、または使用不能から生じた損害、逸失、利益および第三者からのいかなる請求等について、弊社は 一切の責任を負いません。
- お客様が本ソフトウェアを起動した時点で、本ソフトウェア及び本ソフトウェアに含まれる画像・アイコン等ついて、転用、修正、 改造、翻訳、リバースエンジニアリング、デコンパイル、ディスアセンブルその他、弊社に帰属する著作権および知的所有権 を侵害する行為を行なわないことに同意したものとします。
- お客様ご自身または権限のない第三者が本ソフトウェアの改変を行った結果生じた損害に関して、弊社は一切の責任を負いません。
- 弊社が関与しない機器、ソフトウェアなどとの意図しない組み合わせによる誤動作等から生じた損害に関して、弊社は一切の 責任を負いません。

## お問い合わせ

# Covia サポートセンター を E-mail:support@covia.net 050-5805-4794 医時間 月~金曜日 (祝日を除く)

本端末のアップデートや最新の製品 情報は以下のサイトを参照ください。 製品サイト http://www.fleaz-mobile.com/